# Indberetning af censorstamdata til CØSA

Sidst opdateret 22-12-2006/version 1.0/Steen Eske Christensen

## Indhold

- Ændringer
- Centrale begreber
- Generelt
- Arbejdsgange

Vejledningen består af 3 dele, som kan læses hver for sig. Du kan derfor uden problemer hoppe direkte til det afsnit, som er væsentligt for dig. *Centrale begreber* kan bruges som en ordliste og en hurtig indføring i de begreber, der omhandler indberetning af censorstamdata til CØSA. *Generelt* er en generel introduktion til emnet, og er især vigtig at læse første gang, man beskæftiger sig med indberetning af censorstamdata til CØSA. *Arbejdsgange* beskriver, hvordan man konkret skal betjene systemet, og kan bruges som et opslagsværk.

### Ændringer

Vejledningen er lagt om til det nye layout og det er præciseret at den kun vedrører indberetninger af censorkompetencer til CØSA.

## Centrale begreber

| Centralt be-<br>greb               | Forklaring eller beskrivelse                                                                                                    |
|------------------------------------|----------------------------------------------------------------------------------------------------|
| Censorkompe-<br>tencer til<br>CØSA | Der skal kun indberettes censorkompetencer til CØSA for<br>de uddannelser der ikke administreres under XPRS i Un-<br>dervisningsministeriet.                            |
|                                    | CØSA for de gymnasiale uddannelser på version 3 og<br>senere og på de tilsvarende åbne uddannelser version 2 og<br>senere.                                              |
| Censorkompe-<br>tencer til<br>XPRS | Indberetning af censorkompetencer til XPRS skal kun ske<br>for de uddannelser der administreres under XPRS. Der<br>henvises til den administrative vejledning om dette. |

## Generelt

Denne administrative vejledning vedrører indberetning af censorstamdata til CØSA.

Disse censorkompetencer vedrører ikke de uddannelser der administreres under XPRS dvs. nyeste versioner af hhx og htx og de åbne uddannelser på gymnasialt niveau. Der henvises her til vejledningen om indberetning af <u>censorkompetence til XPRS</u>.

Vejledningen behandler ikke indlæsning af censorstamdata eller den øvrige administration af censorer. Der henvises til den administrative vejledning <u>censor- og undervisningskompetence</u>.

Vejledningen er rettet mod personer, der i forvejen er fortrolige med indberetning af censorstamdata, og som har brug for en oversigt over og vejledning om, hvorledes denne indberetning understøttes af EASY-A.

## Arbejdsgange

I de følgende beskrives følgende emner:

- Grundlag
- Kladdeindberetning af censorer
- Endelig indberetning
- Supplerende indberetninger
- Overvågning af indberetninger

#### Grundlag

Grundlagt for indberetningen er de censorkompetencer, der er registreret for skolens lærere og eksterne censorer (erhvervscensorer). Der indberettes kun kompetencer som er gyldige mindst tre måneder ud i fremtiden på indberetningstidspunktet.

UVM samler de indberettede censoroplysninger fra alle skoler i et centralt censorkorps, og udsender derefter dette til skolerne. Når skolerne skal benytte en censor fra det centrale censorkorps til en eksamensbegivenhed, skal der oprettes en lokal censor som en 'kopi' af den centrale censor. Indberetningen er således basis for både det centrale censorkorps og de lokale censorkorps på skolerne.

Da der efterfølgende kan blive udsendt rettelser til det centrale censorkorps kan skolerne efterfølgende komme i en situation, hvor:

- en/flere af skolens lokale censorer ikke eksisterer mere i det centrale censorkorps – den lokale censor får da status 'S'
- en/flere af skolens lokale censorer har ændrede kompetencer i det centrale censorkorps den lokale censor får da status 'O'

• en/flere af skolens lokale censorer har fået ændret i stamoplysningerne f.eks. adresse - den lokale censor får da status 'O'

Ovenstående bør føre til at det lokale censorkorps rettes til således at det stemmer overens med det centrale censorkorps. Hvis de eksamensbegivenheder som censorerne er knyttet til fortsat eksisterer i EASY-A, er det ikke muligt at slette de lokale censorer. Hvis den centrale censor er slettet – uden at det er muligt at slette den lokale censor - skal man således være meget påpasselig med ikke at knytte vedkommende til nye eksamensbegivenheder. Hvis den lokale censor har fået status 'O' dvs. der er sket en opdatering af den centrale censor, kan man kalde den centrale censor frem på vinduet *A000 Centrale censorer og deres kompetencer* og der trykke på knappen *Overfør*.

| iensor<br>Init. | Skole [ | 877 COSA Post P      | erfør |
|-----------------|---------|----------------------|-------|
| Censors navn og | adress  | e Alternativ adresse |       |
| For             | navn 📗  |                      |       |
| Efterr          | navn 🗍  | REA .                |       |
| 6               | iade 🗍  | ,                    |       |
|                 | Sted 🗖  |                      |       |
| Postni          | ./By 🗖  |                      |       |
| Stillingsbetegr | relse   |                      |       |
| 15044-          | kl      | Særlig               |       |
| 15972           | B       | Teknologi J J N      |       |
| 15972           | —  A    | Teknologi J J N      |       |
| 15602           | —  c    | Biologi J J N        |       |
|                 | B       | Biologi J J N        |       |
| 15602           |         |                      |       |

Herved overføres de opdaterede oplysninger fra den centrale censor til den lokale censor.

Default værdi er 'I' – ingen ny status på den centrale censor.

Ved indberetning af censorer er første skridt altid at lave en fuldstændig indberetning. Herved får UVM oplysninger om alle censorer og undervisere tilknyttet en given skole.

De herefter følgende indberetninger kan være totale eller supplerende, hvor UVM får oplysninger om medarbejdere/erhvervscensorer, for hvem der er sket ændringer siden den sidste indberetning.

#### Kladdeindberetning af censorer

Indberetningen omfatter de censorer skolen kan stille til rådighed for det centrale censorkorps. Ved indberetningen udvælges oplysninger om censorkompetencer for skolens medarbejdere/erhvervscensorer. Indberetninger består af to dele:

- stamoplysninger for medarbejderne/erhvervscensorerne
- oplysninger om hvilke UVM-fag medarbejderen/erhvervscensoren har censorkompetencer i.

Indberetningen af censorstamdata foretages ved hjælp af batchjobbet A007 Censorindberetning, der bestilles på vinduet A101 Bestilling af batchjob og udskrifter (menu System  $\rightarrow$  Jobs). Dataudvekslingstypen er CEN.

Batchjobbet er et bruttotræk, som danner en kladderapport med de censorer, som skolen kan stille til rådighed. Der indberettes censorer efter følgende kriterier:

- personen skal fungerer som erhvervscensorer eller
- medarbejderen har et gyldig ansættelsesforhold i minimum de næste tre måneder.

Batchjobbet indberetter kun kompetencer i UVM fag med Censorindberetning sat til 'J'.

Kladdeindberetningen kan afgrænses på:

• medarbejdere tilknyttet en specifik AfdelingForMedarbejdere

Anvender man denne afgræsning kan kladden ikke godkendes og dermed gøres til en endelig indberetning. En sådan kladde kan således kun anvendes til intern kontrol på skolen.

Der skal ikke foretages nogen særskilt kontrol. Batchjobbet registrerer data i en grænsefladetabel kaldet *indberetningskladdetabel*. Tabellen indeholder oplysninger om følgende:

- Skolenr.
- Medarbejderoplysninger CPR-nr., initialer, for- og efternavn, evt. C/O navn, adresse, stillingsbetegnelse, telefon (privat, arbejde og evt. mobil), E-mailadresse (r)
- Erhvervscensor hvis medarbejderen har typen 'E' skal feltet have 'J'
- Medarbejderens uddannelse (r)
- Oplysning om UVM-fag/niveau og kompetencer for henholdsvis fuldtidsundervisning og ÅU-undervisning.

I vinduet A025 Censorkompetencer for medarbejder findes en oversigt over en given medarbejders kompetencer som censor i forbindelse med UVM-fag.

| 102          | 25 Censo    | rko  | mpetencer for med | arbejder   |            |              |                  |
|--------------|-------------|------|-------------------|------------|------------|--------------|------------------|
| Med          | larbejder – |      |                   |            |            |              |                  |
|              | Initialer 📊 | dp   | _                 |            |            |              |                  |
| F            | ornavn 🗖    | faåe | t medarbeider     |            |            | _            |                  |
| Ef           | ternavn 🛆   | foåe | t medarbeider     |            |            |              |                  |
|              | <u>Ľ</u>    | .900 | , measibelaei     |            |            |              |                  |
| leda         | arbeiderens | cer  | nsorkompetencer   |            |            |              |                  |
|              |             |      |                   |            |            | Fuldti       | ds Åber          |
|              | UVM-fag     | Niv  | Kort betegnelse   | Gyldig fra | Gyldig til | undvi        | isn. <u>udd.</u> |
|              | 10170       | A    | Dansk             | 04.11.1998 |            | h            | N                |
| Γ            | 13572       | ·    | Tagdækn           | 04.11.1998 |            | -h_          | N                |
| Γ            | 13919       | Ē    | Dansk kor.        | 04.11.1998 |            | _ با         | N                |
| Γ            | 14251       | Ē    | Teknologi         | 04.11.1998 |            | - q          | N                |
| Γ            | 14279       | Ē    | Rugbrød           | 04.11.1998 |            | - <u>i</u> - | N                |
| i E          | 18385       | i-   | Patroner.         | 04.11.1998 | <u> </u>   | नि           | N                |
|              | 1,0000      |      |                   |            |            |              |                  |
| $\mathbf{F}$ |             | F    | ·<br>             |            | í –        |              |                  |

Ved hjælp af vinduet *A512 Kladdeindberetninger* (menu System  $\rightarrow$  Generel indberetning), kan man se hvilke indberetningskladder, der ligger i systemet (denne type indberetning har dataudvekslingstypen CEN).

| A        | 512 | Indberetning    | jskladder         |                  |                                |               |                              |                  |              |          | _ 🗆 🗵                          |
|----------|-----|-----------------|-------------------|------------------|--------------------------------|---------------|------------------------------|------------------|--------------|----------|--------------------------------|
| <u>^</u> |     | d<br>13527      | Type<br>CEN       | Kategori<br>Opr. | Suppl./Erstat.<br>indberetning | Indhold_<br>J | Dannet<br>afjobnr.<br>315049 | Bruger<br>ESASII | Status<br>12 | Oprettet | Status-tid<br>22.12.2006 13:22 |
| ļ        |     |                 |                   |                  |                                |               |                              |                  |              |          |                                |
| ļ        | -   |                 |                   |                  |                                |               |                              |                  |              |          |                                |
| ĺ        |     |                 |                   |                  |                                |               |                              |                  |              |          |                                |
| 1        | -   |                 |                   |                  |                                |               |                              |                  |              |          |                                |
| Ì        |     |                 |                   |                  |                                |               |                              |                  |              |          |                                |
| 1        | -   |                 |                   |                  |                                |               |                              |                  |              |          |                                |
| ]        |     |                 |                   |                  |                                |               |                              |                  |              |          |                                |
| ļ        |     |                 |                   |                  |                                |               |                              |                  |              |          |                                |
| ÷        |     |                 |                   |                  |                                |               |                              |                  |              |          |                                |
|          | Anv | vendte afgrænsn | inger ; 01.01.200 | )3               |                                |               |                              |                  |              |          |                                |
|          |     | Bruge           | r info            |                  |                                |               |                              |                  |              |          |                                |
|          |     | 1 Indhold       | 2 Udskri          | v 1              | 3 Godke                        | nd I          |                              |                  |              |          |                                |
|          |     | <b>^</b>        |                   |                  |                                |               |                              |                  |              |          |                                |
|          |     |                 |                   |                  |                                |               |                              |                  |              |          |                                |

Ved hjælp af tre knapper på vinduet kan man *se indholdet* af en indberetningskladde, *udskrive* kladden (kan ikke benyttes her) og *godkende* den. Den sidste knap skal benyttes, når man vil gøre en kladdeindberetning til en endelig indberetning.

Kladderne slettes automatisk efter et bestemt antal dage, som skolen selv fastsætter. Oplysning om, hvornår indberetningskladder automatisk skal slettes, registreres på vinduet A514 Indberetningstyper (menu System  $\rightarrow$  Generel indberetning).

| 🗱 A514 Indberetningstyper 📃 🗆 🗙                   |
|---------------------------------------------------|
|                                                   |
|                                                   |
|                                                   |
| XPBS-tune                                         |
|                                                   |
|                                                   |
| Erstattengle indberetninger tilladt               |
| Godken# tomme kladder                             |
| Datokontrol ved godkendelse                       |
| Lokale oplysninger                                |
| Kladde udskrives automatisk                       |
| Indherebring udskrives eutomatisk                 |
| Slet kladder efter arbeidsdage                    |
| Arkiver endelig 75 arbeidsdage efter indberetning |
| Slet endelig arbeidsdage efter indheretning       |
| Send mail arbeidsdage inden inderetning           |
|                                                   |
|                                                   |
|                                                   |
| Brugernavn for mailmodtager                       |
|                                                   |
|                                                   |
| Næste indheretning. Indheretning afsendt          |
|                                                   |
|                                                   |
|                                                   |

En indberetningskladde slettes desuden automatisk, hvis man bestiller en ny indberetning med præcis de samme afgrænsninger.

#### **Endelig indberetning**

Indberetningskladder godkendes og bliver på den måde til endelige indberetninger. Denne godkendelse kan, afhængigt af hvad skolen vælger og registrerer i systemet (se nedenfor) foregå automatisk, når der dannes en sådan kladdeindberetning, eller manuelt.

Uanset om man bruger det ene princip eller det andet, vil godkendelsen af en kladdeindberetning - som dermed gør indberetningen endelig - automatisk medføre, at indberetningen bliver sendt af sted. Oplysning om automatisk godkendelse af indberetningskladder, kan skolen selv registrere i systemet på hver type af indberetning. Dette gøres (typisk af skolens systemadministrator) på vinduet A514 Indberetningstyper (normale brugere bør ikke have adgang til dette vindue) (menu System  $\rightarrow$  Generel indberetning).

Bemærk at hvis man anvender automatisk godkendelse, vil alle de kladdeindberetninger for resultatindberetninger automatisk blive godkendt og sendt af sted. Det betyder, at man ikke kan nå at kontrollere data.

Ved hjælp af vinduet *A513 Endelige indberetninger* (menu System  $\rightarrow$  Generel indberetning), kan man se hvilke endelige indberetninger, der ligger i systemet (denne type indberetning har dataudvekslingstypen CEN).

| <b>80</b> - | ASY-A        | ESASII-BCS         | 5-884-99988        | 34                            |                       |                        |              |                     |                    |                |                  |                  |               |
|-------------|--------------|--------------------|--------------------|-------------------------------|-----------------------|------------------------|--------------|---------------------|--------------------|----------------|------------------|------------------|---------------|
| Eiler       | <u>R</u> edi | ger <u>E</u> lever | <u>B</u> etalinger | <u>P</u> ersonale <u>A</u> kt | iviteter <u>L</u> ede | lsesinfo <u>S</u> kole | hjem S       | tamtabell           | er S <u>y</u> stem | n <u>V</u> ind | ue <u>H</u> jælp |                  |               |
|             |              | 66                 |                    | →                             | 23                    |                        | A A          |                     | ¥ <b>î</b>         | î              |                  | 1                |               |
| <b>8</b>    | A513 E       | indelige ind       | beretninger        |                               |                       |                        |              |                     |                    |                |                  |                  |               |
|             |              |                    | _                  |                               | Suppl./Erstat.        |                        | [            | Dannet              | _                  | _              |                  | <b>.</b>         | XPRS-         |
|             |              | 6021               | Туре               | Kategori                      | Indberetning          | Bilagsnummer           | Indhold a    | at job nr.<br>79425 | Bruger             | Status         | Godkondt         | Status-tid       | dentifikation |
|             | ╊            | 0031               |                    | jopi.                         |                       | 10                     | <u>ا ۲</u>   | 73423               | us                 | 14             | Goukenut         | 12.01.2006 03.21 |               |
|             |              |                    |                    |                               |                       |                        |              |                     |                    |                |                  |                  |               |
|             |              |                    |                    |                               |                       |                        |              |                     |                    |                |                  |                  |               |
|             |              |                    |                    |                               |                       |                        |              |                     |                    |                |                  |                  |               |
|             |              |                    |                    |                               |                       |                        |              |                     |                    |                |                  |                  |               |
|             | ÍΓΓ          |                    |                    |                               |                       |                        | i — i        |                     |                    | Í              |                  |                  |               |
|             | iπh          |                    |                    | — <u> </u>                    |                       | ·                      | i — i        |                     |                    | i —            |                  |                  |               |
|             | H-H          |                    |                    | —¦——                          |                       |                        |              |                     |                    | <u> </u>       |                  |                  |               |
|             | $\vdash$     |                    |                    |                               |                       |                        |              |                     |                    |                |                  |                  | -             |
|             |              |                    |                    |                               |                       |                        |              |                     |                    |                |                  |                  |               |
|             |              |                    |                    |                               |                       |                        |              |                     |                    |                |                  |                  |               |
|             |              |                    |                    |                               |                       |                        |              |                     |                    |                |                  |                  |               |
|             |              |                    |                    |                               |                       |                        |              |                     |                    |                |                  |                  |               |
|             |              |                    |                    |                               |                       |                        |              |                     |                    |                |                  |                  |               |
|             |              |                    | ,                  | ,                             |                       |                        | · ·          |                     |                    | ·              | ,                | ,                |               |
|             |              | Annu               | illeret N          | Godkendt autor                | natisk 🖵 🛛 I          | Dataafsendelse         |              | Go                  | odkendt dat        | o 12.0         | 1.2006 09:21 /   | Arkiveret N      |               |
|             | Anven        | ndte afgrænsn      | inger (; 11.01     | .2006                         |                       |                        | ·            |                     |                    |                |                  |                  |               |
|             |              | Bruge              | rinfo              |                               |                       |                        |              |                     |                    |                |                  |                  |               |
|             |              | -                  |                    |                               |                       |                        |              |                     |                    |                |                  |                  |               |
|             |              |                    |                    |                               |                       |                        |              |                     |                    |                |                  |                  |               |
|             | 1            | Indhold            | <u>2</u> U         | dskriv                        | <u>3</u> Gense        | end                    | <u>4</u> Hen | t XPRS-sv           | /ar                |                |                  |                  |               |
|             |              | Ť                  |                    | Ť                             |                       |                        |              |                     |                    |                |                  |                  |               |
|             |              |                    |                    |                               |                       |                        |              |                     |                    |                |                  |                  |               |

Ved hjælp af tre knapper på vinduet kan man *se* indholdet af en indberetningskladde, *udskrive* kladden (kan ikke benyttes her) og *gensende* indberetningen, hvis der af en eller anden grund er gået noget galt med den første afsendelse.

Endelige indberetninger kan ikke slettes fra systemet.

#### Supplerende indberetninger

En supplerende indberetning sker på sammen måde som en total indberetning - først som kladde og derefter som endelig indberetning.

Ved supplerende indberetning af censorer indberettes de medarbejdere/erhvervscensorer hvor der er sket ændringer siden den sidste indberetning. Bemærk at det ikke kun er ændringerne der indberettes, men derimod alle oplysninger om censoren, selvom der blot er rettet noget for denne censor.

Bemærk at det er meget vigtigt at holde øje med at alle de supplerende indberetninger modtages af UVMs CØSA-system. Hvis en af disse indberetninger af en eller anden grund ikke bliver indlæst i CØSA, vil CØSAs oplysninger om skolens censorer og deres kompetence ikke være a jour, og den vil heller ikke blive det ved den næste supplerende indberetning, da denne jo kun indeholder ændringer siden den sidste indberetning.

Hvis der er problemer med en supplerende indberetning, må skolen derfor sørge for at gensende den supplerende indberetning, der har været problemer med, eller lade den næste indberetning være en ny total indberetning.

Ved supplerende indberetning sletter UVM alle oplysninger om den pågældende censor (fra denne skole), hvorefter censoren genoprettes med de oplysninger der kommer med den supplerende indberetning.

Hvis en indberetning ikke indeholder kompetencer for en given tidligere indberettet censor dvs. vedkommende kan ikke længere fungere som censor (fra denne skole), sørger UVM for at sende oplysninger om at denne censor ikke længere indgår i det centrale censorkorps (hvis vedkommende ikke er oprettet som censor fra en anden skole) ud til skolerne, således at censoren kan slettes der, og derefter kan vedkommende slettes hos UVM.

#### Overvågning af indberetninger

Når den endelige indberetning er sendt af sted, har skolen to muligheder for at overvåge, hvorledes det går med kommunikationen.

- A513 Endelige indberetninger
- A520 Overvågning dataafsendelser.

| Censorindbe    | retning           |                  |          |  |
|----------------|-------------------|------------------|----------|--|
| afsendelser    |                   |                  |          |  |
| Afsendelses Id | Skolenr.DS-nummer | Status Statustid | Bruger   |  |
|                |                   |                  |          |  |
|                |                   |                  |          |  |
|                |                   |                  |          |  |
|                |                   |                  |          |  |
|                |                   |                  |          |  |
| - <u></u>      | -íí               | - <u>ii</u>      |          |  |
| -              | - <u> </u>        | -ii              | ,        |  |
| -              |                   |                  | <u> </u> |  |
| - <u> </u>     | _ <u> </u>        |                  |          |  |
|                | _                 |                  |          |  |
|                |                   |                  |          |  |
|                |                   |                  |          |  |

Der henvises til den generelle administrative vejledning om overvågning af indberetninger for en nærmere beskrivelse af funktionaliteten i disse vinduer.